## TypeDuck 安裝指南 Android

# 1. 開啟Google Play

# 2. 安裝 TypeDuck

|   | +                        | TypeDuck X                                                |    | TypeDuck<br>The Education University                                                                                                    | y of Hong Kong Install                                                                                                    |  |
|---|--------------------------|-----------------------------------------------------------|----|----------------------------------------------------------------------------------------------------|----------------------------------------------------------------------------------------------------|--|
|   | 9                        | typeduck K                                                |    | 500+<br>Downloads                                                                                                    | <b>3+</b><br>Rated for 3+ ①                                                                                                    |  |
|   |                          |                                                           |    | Protocol     ord     meet State     Replaced Test     Replaced test     Replaced test <t< td=""><td>State   Particular     Particular   State     Particular   State</td><td></td></t<> | State   Particular     Particular   State     Particular   State |  |
|   | < .                      | Typeface Typefaces Typedef …                              | 設게 | 有少數族裔語言提示粵拼輸入法                                                                                                    |                                                                                                    |  |
|   | 1<br>q <sup>*</sup><br>a | 2 3 4 5 6 7 8 9 0<br>w e r t y u i o p<br>s d f g h j k l |    | b. 點擊 Ir                                                                                                    | nstall                                                                                                    |  |
|   | Ŷ                        | z x c v b n m 🙁                                           |    |                                                                                                    |                                                                                                    |  |
|   | !#1                      | ⊕ , English (US)                                          |    |                                                                                                    |                                                                                                    |  |
|   |                          |                                                           |    |                                                                                                    |                                                                                                    |  |
| ć | a. ‡                     | 搜尋 TypeDuc                                                | <  |                                                                                                    |                                                                                                    |  |

#### 3. 加鍵盤 Q Settings Advanced reatures Labs • Side button Digital Wellbeing and parental controls $\odot$ Screen time • App timers Device care ۲ Storage • Memory • App protection Apps Default apps • App settings General management (ŧ Language and keyboard • Date and time Accessibility Ť Vision • Hearing • Dexterity Software update U Download and install Tips and user manual Useful tips • New features About phone 6 Status • Legal information • Phone name $\bigcirc$ <

#### a. 開啟 Setting

#### b. 點擊 General Management

### 3. 加鍵盤

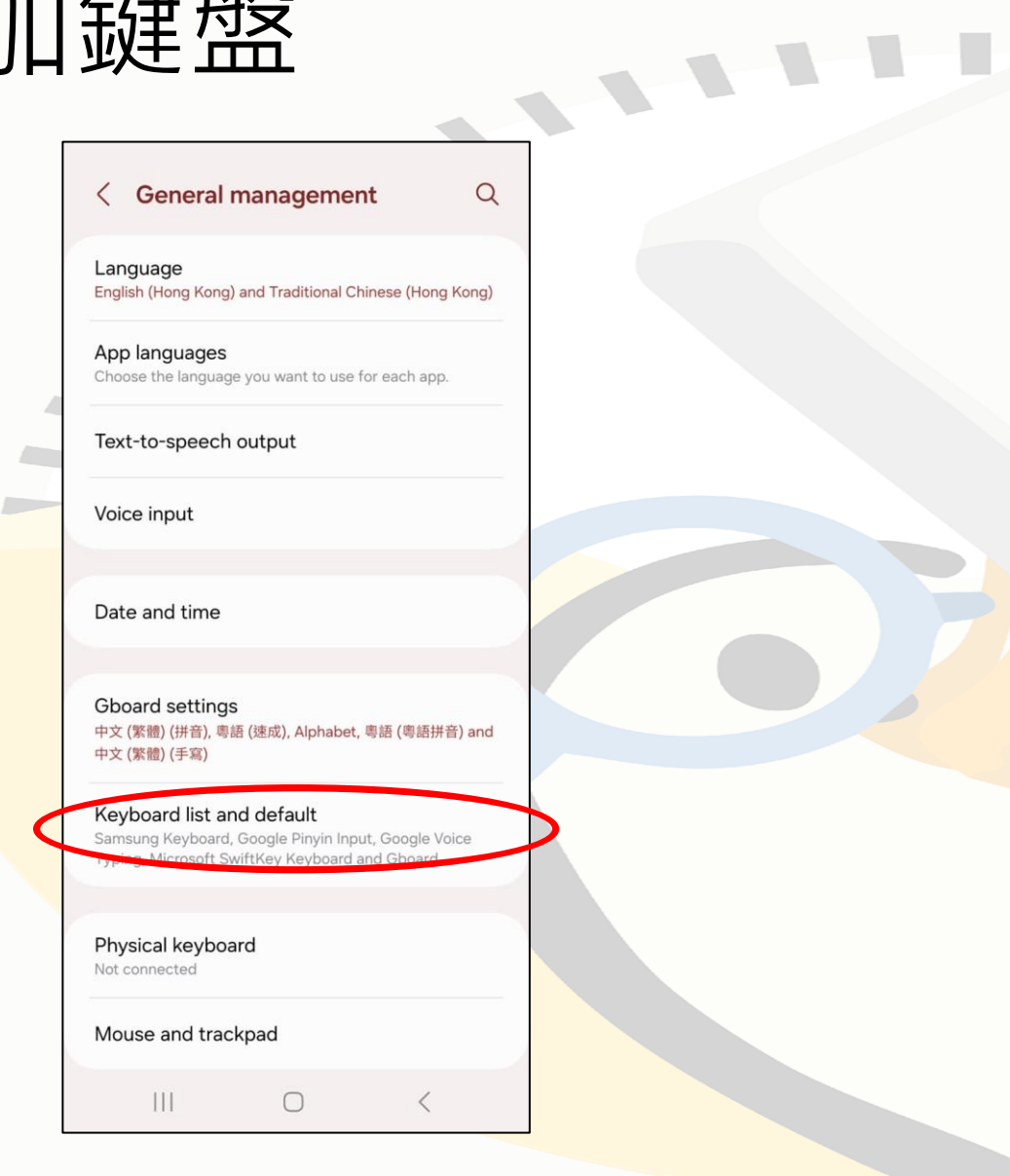

#### c. 點擊 Keyboard list and default

| < | Ke | vboard | list and | default |
|---|----|--------|----------|---------|
|   | _  |        |          |         |

| Default | keyboard |
|---------|----------|
| Samsung | Keyboard |

All

Samsung Keyboard English (US) and 繁體中文 (香港)

Google Voice Typing Automatic

Microsoft SwiftKey Keyboard Microsoft SwiftKey Keyboard

Google Pinyin Input Chinese Pinyin

111

**Gboard** 中文 (繁體) (拼音), 粵語 (速成), Alphabet, 粵語 (粵 語拼音) and 中文 (繁體) (手寫)

| WhatSticker<br>Animated Sticker Keyboard | 0 |
|------------------------------------------|---|
| TypeDuck                                 | 0 |
| Keyboard button on navigation bar        |   |

d. 開啟 TypeDuck

 $\bigcirc$ 

### 3. 加鍵盤

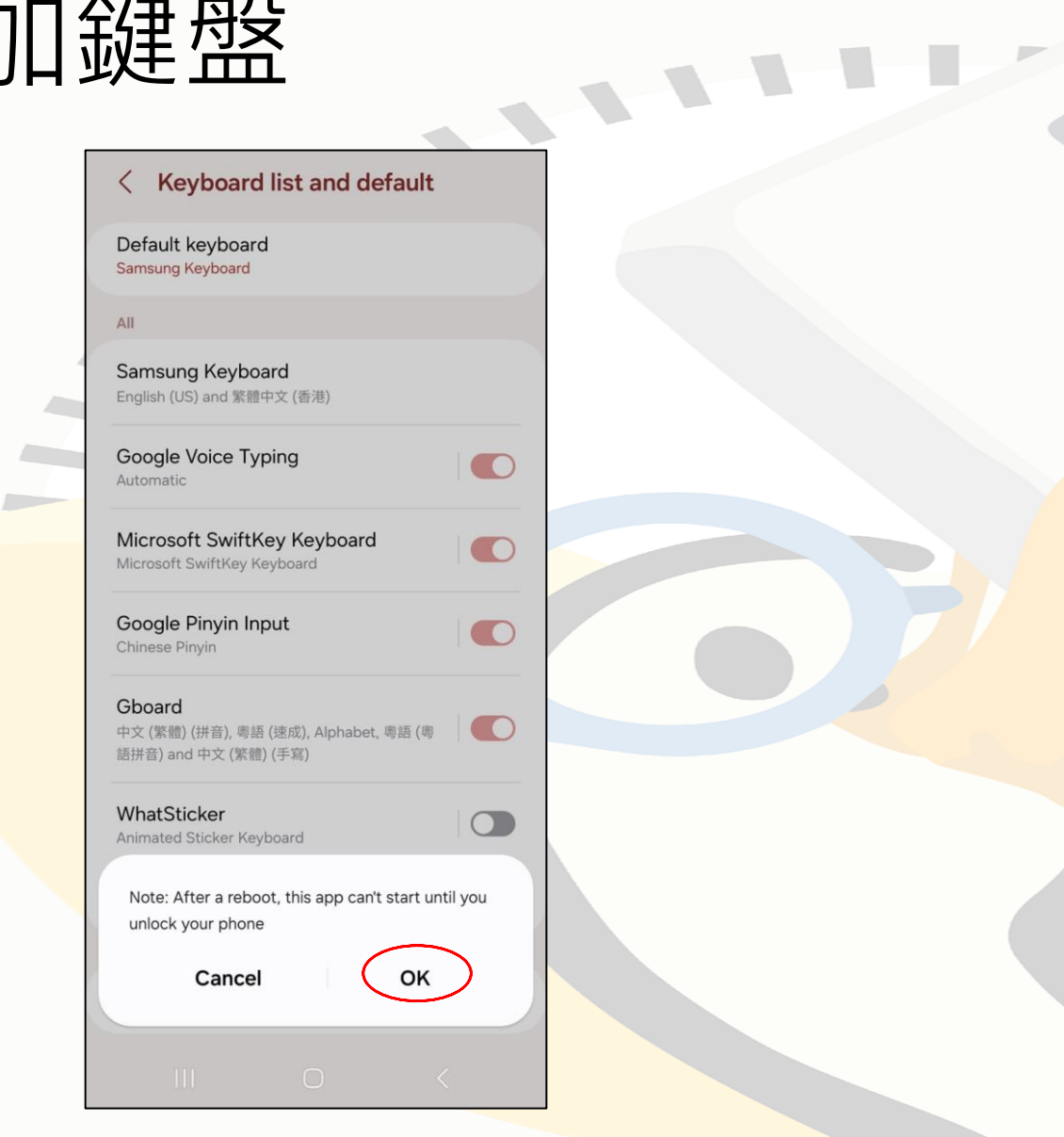

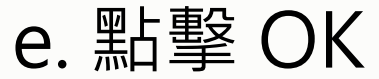

#### < Keyboard list and default

Default keyboard Samsung Keyboard

All

Samsung Keyboard English (US) and 繁體中文 (香港)

Google Voice Typing Automatic

Microsoft SwiftKey Keyboard Microsoft SwiftKey Keyboard

Google Pinyin Input Chinese Pinyin

Gboard 中文 (繁體) (拼音), 粵語 (速成), Alphabet, 粵語 (粵 語拼音) and 中文 (繁體) (手寫)

#### Attention

This input method may be able to collect all the text that you type, including personal data like passwords and credit card numbers. It comes from the app TypeDuck. Use this input method?

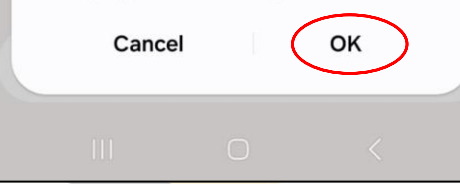

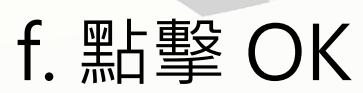

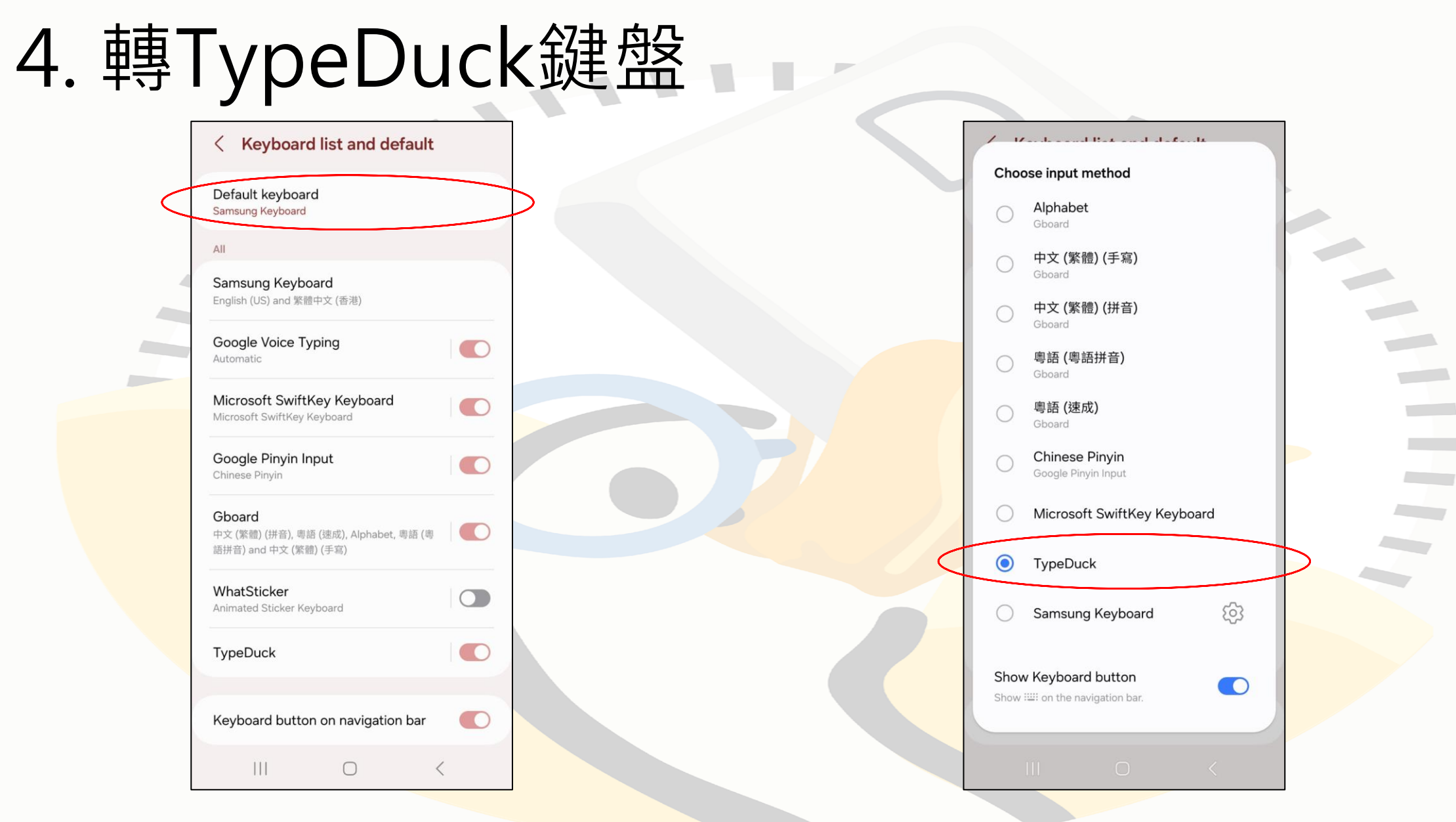

a. 點擊 Default Keyboard

### b. 選擇 TypeDuck

# 歡迎使用 TypeDuck!

### 你可以在此處更改設定, 例如加不同少數族裔語言

翻譯提示。

| TypeDuck                               |
|----------------------------------------|
| About                                  |
| 介面語言 Interfa<br>ce Language 中文 English |
| Keyboard Test                          |
| Try the input method here              |
| Input Method Settings                  |
| <b>Display Languages</b><br>English    |
| <b>Main Language</b><br>English        |
| Romanization above candidates          |
| Font size of candidates<br>Normal      |
| Gap between candidates<br>Normal       |
| General Settings                       |

Auto-capitalization

Capitalize the first word of each sentence